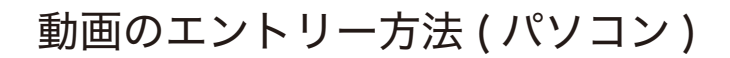

※お使いの機種により動作が異なる場合がございます。

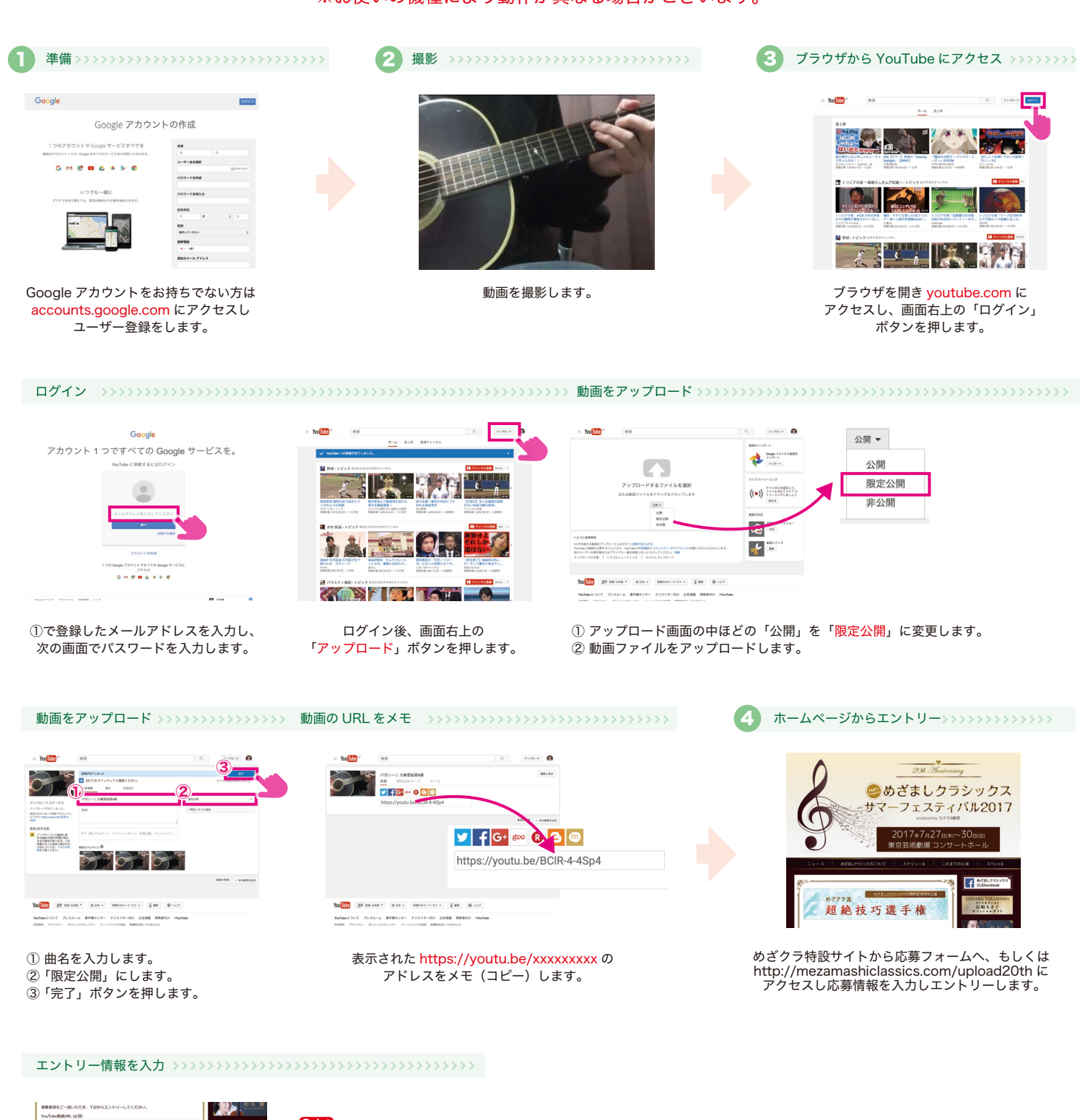

| 幕集要項をご一読いただき、下記からエントリーしてください。                         |                                                                                                    |                |
|-------------------------------------------------------|----------------------------------------------------------------------------------------------------|----------------|
| YouTube動画URL (20目)                                    |                                                                                                    |                |
| https://youtu.be/xxxxxxxxxxxxxxxxxxxxxxxxxxxxxxxxxxxx |                                                                                                    | - Point        |
| 8月(论图)                                                | めざましクラシックス                                                                                                    |                |
| めざまし太郎                                                | Reportage                                                                                                    | 先ほどコピーしたリンクを   |
| 3.070 (68)                                            | and the second second se |                |
| めざましたろう                                               | STATE CARGE A                                                                                                    | ペースト(貼り付け)します。 |
| x-0.750-2 (80)                                        |                                                                                                    |                |
| mailmail@sample.com                                   | 1 10 0 0 10                                                                                                    |                |
| DISER (CD)                                            |                                                                                                    |                |
| 00-0000-0000                                          |                                                                                                    |                |
| 05                                                    |                                                                                                    |                |
| パガニーニ 大練習曲第 6 番                                       |                                                                                                    |                |
| 67M                                                   | J-TWOes, Itd.                                                                                                    |                |
| パガニーニ 大練習曲第6番をギターで                                    | a p                                                                                                    |                |
| 演奏しました。                                               |                                                                                                    |                |
| 是非一度聞いてみてください。                                        |                                                                                                    |                |
|                                                       |                                                                                                    |                |
|                                                       |                                                                                                    |                |
|                                                       | ·                                                                                                    |                |
| 2275-V-T&                                             |                                                                                                    |                |
|                                                       |                                                                                                    |                |

エントリー情報を入力します。 入力後「エントリーする」ボタンを押してください。